# Configurazione della comunicazione JMX (Secure Java Management Extensions) su CVP 12.0

## Sommario

Introduzione Prerequisiti Requisiti Componenti usati Configurazione Genera certificato con firma CA per il servizio Web Services Manager (WSM) in server di chiamata, server VoiceXML (VXML) o server di report Genera certificato client con firma CA per WSM Verifica Risoluzione dei problemi

## Introduzione

In questo documento viene descritta la procedura per configurare la comunicazione JMX sicura su Customer Voice Portal (CVP) versione 12.0.

Contributo di Balakumar Manimaran, Cisco TAC Engineer.

## Prerequisiti

### Requisiti

Cisco raccomanda la conoscenza dei seguenti argomenti:

- CVP
- Certificati

### Componenti usati

Le informazioni fornite in questo documento si basano sulla versione 12.0 di CVP.

Le informazioni discusse in questo documento fanno riferimento a dispositivi usati in uno specifico ambiente di emulazione. Su tutti i dispositivi menzionati nel documento la configurazione è stata ripristinata ai valori predefiniti. Se la rete è operativa, valutare attentamente eventuali conseguenze derivanti dall'uso dei comandi.

## Configurazione

Genera certificato con firma CA per il servizio Web Services Manager (WSM) in server di chiamata, server VoiceXML (VXML) o server di report

1. Accedere al server di chiamata o al server VXML, al server di reporting o al server WSM. Recuperare la password del keystore da security.properties file da posizione,

| C:\Cisco\CVP\conf                   | File cuit format view men                                             |
|-------------------------------------|-----------------------------------------------------------------------|
| \Cisco\CVP\conf>security.properties | <pre>\$ecurity.keystorePW = i01046ho!\$t5C\$-\$N(({d-0~E~:z03gu</pre> |
| \Cisco\CVP\conf>                    |                                                                       |
| Log                                 |                                                                       |

2, Deliminare il certificato WSM utilizzando il comando,

%CVP\_HOME%\jre\bin\keytool.exe -storetype JCEKS -keystore %CVP\_HOME%\conf\security\.keystore delete -alias wsm\_certificate

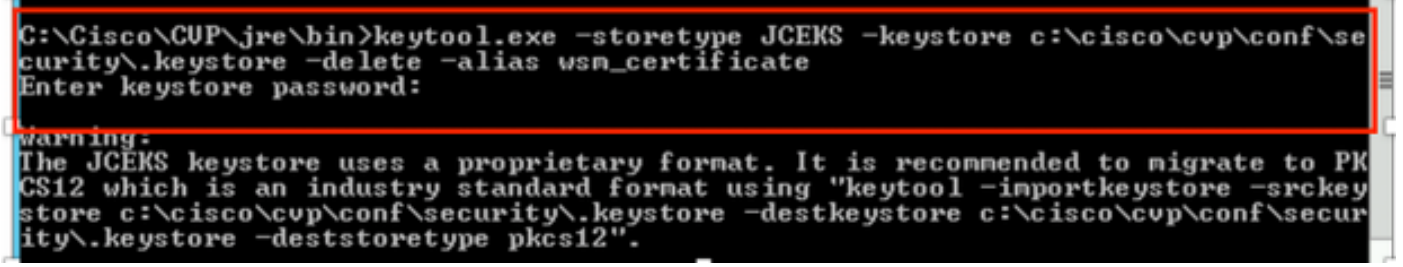

Quando richiesto, immettere la password del keystore.

Nota: Ripetere il passaggio 1 per Call Server, VXML Server e Reporting Server.

3. Generare un certificato firmato da CA (Certification Authority) per il server WSM.

%CVP\_HOME%\jre\bin\keytool.exe -storetype JCEKS -keystore %CVP\_HOME%\conf\security\.keystore genkeypair -alias wsm\_certificate -v -keysize 2048\_-keyalg RSA

C:\Cisco\CUP\jre\bin>keytool.exe -storetype JCEKS -keystore c:\cisco\cvp\conf\se :urity\.keystore -genkeypair -alias wsm\_certificate -v -keysize 2048 -keyalg RSA

Immettere i dettagli nei prompt e digitare Yes per confermare, come mostrato nell'immagine;

your first and last name? [CVPA]: CUPA Nhat is the name of your organizational unit? [cisco]: cisco lhat is the name of your organization? [cisco]: cisco That is the name of your City or Locality? [Richardson]: richardson That is the name of your State or Province? [Texas]: texas That is the two-letter country code for this unit? [TX]: TX [TX]: TX CN=CUPA, OU=cisco, v=cisco, L=richardson, ST=texas, C=TX correct? [no]: yes Generating 2,048 bit RSA key pair and self-signed certificate (SHA256withRSA) with a validity of 90 days for: CN=CUPA, OU=cisco, O=cisco, L=richardson, ST=texas, C=TX nter key password for <wsm\_certificate> **CRETURN** if same as keystore password):

Quando richiesto, immettere la password del keystore.

Nota: Documentare il nome comune (CN) per riferimento futuro.

4. Genera la richiesta di certificato per l'alias

```
%CVP_HOME%\jre\bin\keytool.exe -storetype JCEKS -keystore %CVP_HOME%\conf\security\.keystore -
certreq -alias wsm_certificate -file
%CVP_HOME%\conf\security\wsm_certificate
*CCVP_HOME%\conf\security\wsm_certificate
*CCVP_HOME%\conf\security\security\
```

5. Firmare il certificato su una CA.

**Nota**: seguire la procedura per creare un certificato firmato dalla CA utilizzando l'autorità CA. Scaricare il certificato e il certificato radice dell'autorità CA.

6. Copiare nel percorso il certificato radice e il certificato WSM firmato dalla CA;

C:\Cisco\cvp\conf\security\. 7. Importa il certificato radice

 $CVP_HOME \jre\bin\keytool.exe -storetype JCEKS -keystore <math display="inline">CVP_HOME \conf\security\.keystore - import -v -trustcacerts$ 

-alias root -file %CVP\_HOME%\conf\security\<filename\_of\_root\_cer>

Quando richiesto, immettere la password del keystore, come mostrato nell'immagine;

c:\Cisco\CUP\jre\bin>keytool.exe -storetype JCEKS -keystore c:\cisco\cvp\conf\se curity\.keystore -import -v -trustcacerts -alias root -file C:\Cisco\cvp\conf\se curity\root.cer Enter keystore password: \_\_\_\_\_

:\Cisco\CUP\jre\bin>keytool.exe -storetype JCEKS -keystore c:\cisco\cup\conf\se curity\.keystore -import -v -trustcacerts -alias root -file C:\Cisco\cvp\conf\se curity\CVPA-root.cer Enter keystore password: Dwner: CN=CUPA, OU=cisco, O=cisco, L=richardson, ST=texas, C=TX Issuer: CN=UCCE12DOMAINCA, DC=UCCE12, DC=COM Serial number: 49000000b96895db4285cda29000000000b Serial number: 49000000096895db4285cda2900000000000 Jalid from: Tue Jun 23 11:22:48 PDT 2020 until: Thu Jun 23 11:22:48 PDT 2022 Certificate fingerprints: MD5: 6D:1E:3B:86:96:32:5B:9F:20:25:47:1C:8E:B0:18:6E SHA1: D0:57:B5:5C:C6:93:82:B9:3D:6C:C8:35:06:40:24:7D:DC:5C:F9:51 SHA256: F5:0C:65:E8:5A:38:1C:90:27:45:B8:B5:67:C8:65:08:95:09:B8:D9:3F: B2:12:53:5D:81:2A:F5:13:67:F4:60 Signature algorithm name: SHA256withRSA Subject Public Key Algorithm: 2048-bit RSA key Lewsion: 3 Jersion: 3 Extensions: ‡1: ObjectId: 1.3.6.1.4.1.311.20.2 Criticality=false 3000: 1E 12 00 57 00 65 00 62 00 53 00 65 00 72 00 76 3010: 00 65 00 72 ....W.e.b.S.e.r.v .e.r 2: ObjectId: 1.3.6.1.5.5.7.1.1 Criticality=false AuthorityInfoAccess [ accessMethod: calssuers accessLocation: URIName: ldap:///CN=UCCE12DOMAINCA,CN=AIA,CN=Public%20Key%20S rvices,CN=Services,CN=Configuration,DC=UCCE12,DC=COM?cACertificate?base?objectC lass=certificationAuthority #3: ObjectId: 2.5.29.35 Criticality=false AuthorityKeyIdentifier [ (eyldentifier [ 1000: 78 EF 21 55 BA F9 75 03 3A ØA 1D A8 5A 9E 43 B6 x.!U..u.:...Z.C. 0010: D1 F8 57 3E ..W> t4: ObjectId: 2.5.29.31 Criticality=false CRLDistributionPoints [ [DistributionPoint: EURINAME: ldap:///CN=UCCE12DOMAINCA,CN=UCCE12,CN=CDP,CN=Public%20Key%20Serv ices,CN=Services,CN=Configuration,DC=UCCE12,DC=COM?certificateRevocationList?bas ??objectClass=cRLDistributionPoint]

AtTrust this certificateprompt, *digitare Yes*, come mostrato nell'immagine;

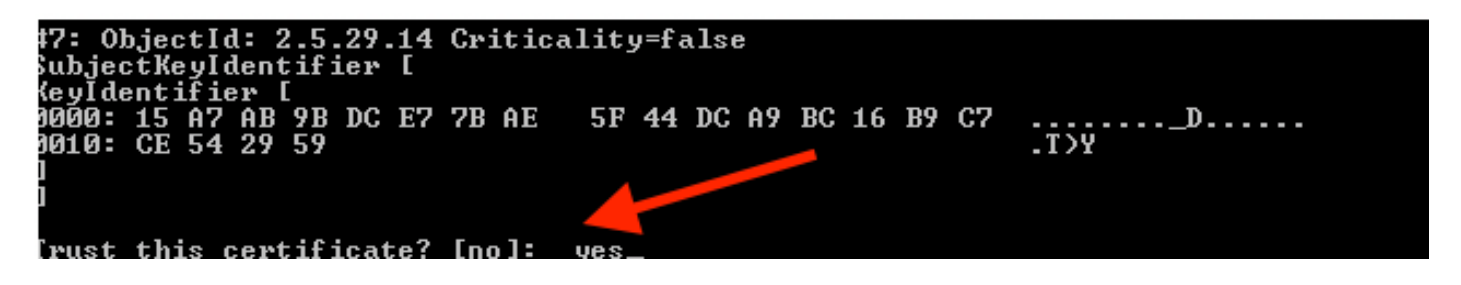

8. Importare il certificato WSM firmato dalla CA

%CVP\_HOME%\jre\bin\keytool.exe -storetype JCEKS -keystore %CVP\_HOME%\conf\security\.keystore -import -v trustcacerts

:\Cisco\CVP\jre\bin>keytool.exe -storetype JCEKS -keystore c:\cisco\cvp\conf\se curity\.keystore -import -v -trustcacerts -alias wsm\_certificate -file C:\Cisco\ vp\conf\security\CVPA.p7b Enter keystore password: lop-level certificate in reply: Dwner: CN=UCCE12DOMAINCA, DC=UCCE12, DC=COM Issuer: CN=UCCE12DOMAINCA, DC=UCCE12, DC=COM Serial number: 13988560817c46bf4bb659624cf6209f Jalid from: Sat Jun 29 21:30:17 PDT 2019 until: Sat Jun 29 21:40:17 PDT 2024 Certificate fingerprints: MD5: 94:82:AC:3F:59:45:48:A9:D3:4D:2C:D7:E0:38:1C:97 SHA1: 88:75:A7:4B:D3:D5:B2:76:B5:59:96:F1:83:82:C2:BB:97:23:8B:16 SHA256: E6:E3:1F:5A:8E:E2:8F:14:80:59:26:64:25:CA:C0:FD:91:E4:F3:EB:9D: 79-21-05-62-94-45-66-89-98:F5:00 29:31:05:62:84:45:66:89:98:F5:AA Signature algorithm name: SHA256withRSA Subject Public Key Algorithm: 2048-bit RSA key Jersion: 3 Extensions: \$1: ObjectId: 1.3.6.1.4.1.311.21.1 Criticality=false 1000: Ö2 01 00 #2: ObjectId: 2.5.29.19 Criticality=true BasicConstraints:[ CAtrue PathLen:2147483647 #3: ObjectId: 2.5.29.15 Criticality=false {eyUsage [
 DigitalSignature Key\_CertSign Cr1\_Sign 44: ObjectId: 2.5.29.14 Criticality=false SubjectKeyIdentifier [ KeyIdentifier [ 0000: 78 EF 21 55 BA F9 75 03 3A 0A 1D 0010: D1 F8 57 3E x.!U..u.:...Z.C. 3A ØA 1D A8 5A 9E 43 B6 ..W> is not trusted. Install reply anyway? [no]:

9. Ripetere i passaggi 3, 4 e 8 per Call Server, VXML Server e Reporting Server.

10.Configurare WSM in CVP

Passaggio 1.

Passa a

c:\cisco\cvp\conf\jmx\_wsm.conf

Aggiungere o aggiornare il file come mostrato e salvarlo

| 1 | javax.net.debug = all                                         |
|---|---------------------------------------------------------------|
| 2 | com.sun.management.jmxremote.ssl.need.client.auth = true      |
| 3 | com.sun.management.jmxremote.authenticate = false             |
| 4 | com.sun.management.jmxremote.port = 2099                      |
| 5 | com.sun.management.jmxremote.ssl = true                       |
| 6 | com.sun.management.jmxremote.rmi.port = 3000                  |
| 7 | javax.net.ssl.keyStore=C:\Cisco\CVP\conf\security\.keystore   |
| В | javax.net.ssl.keyStorePassword=< keystore_password >          |
| 9 | javax.net.ssl.trustStore=C:\Cisco\CVP\conf\security\.keystore |
| D | javax.net.ssl.trustStorePassword=< keystore_password >        |
| 1 | javax.net.ssl.trustStoreType=JCEKS                            |
| 2 | <pre>#com.sun.management.jmxremote.ssl.conrig.rile=</pre>     |
|   |                                                               |

#### Passaggio 2.

#### Eseguire il regedit (rt. fare clic su start > esegui > tipo regedit) comando

Aggiungere quanto segue alle opzioni chiave in

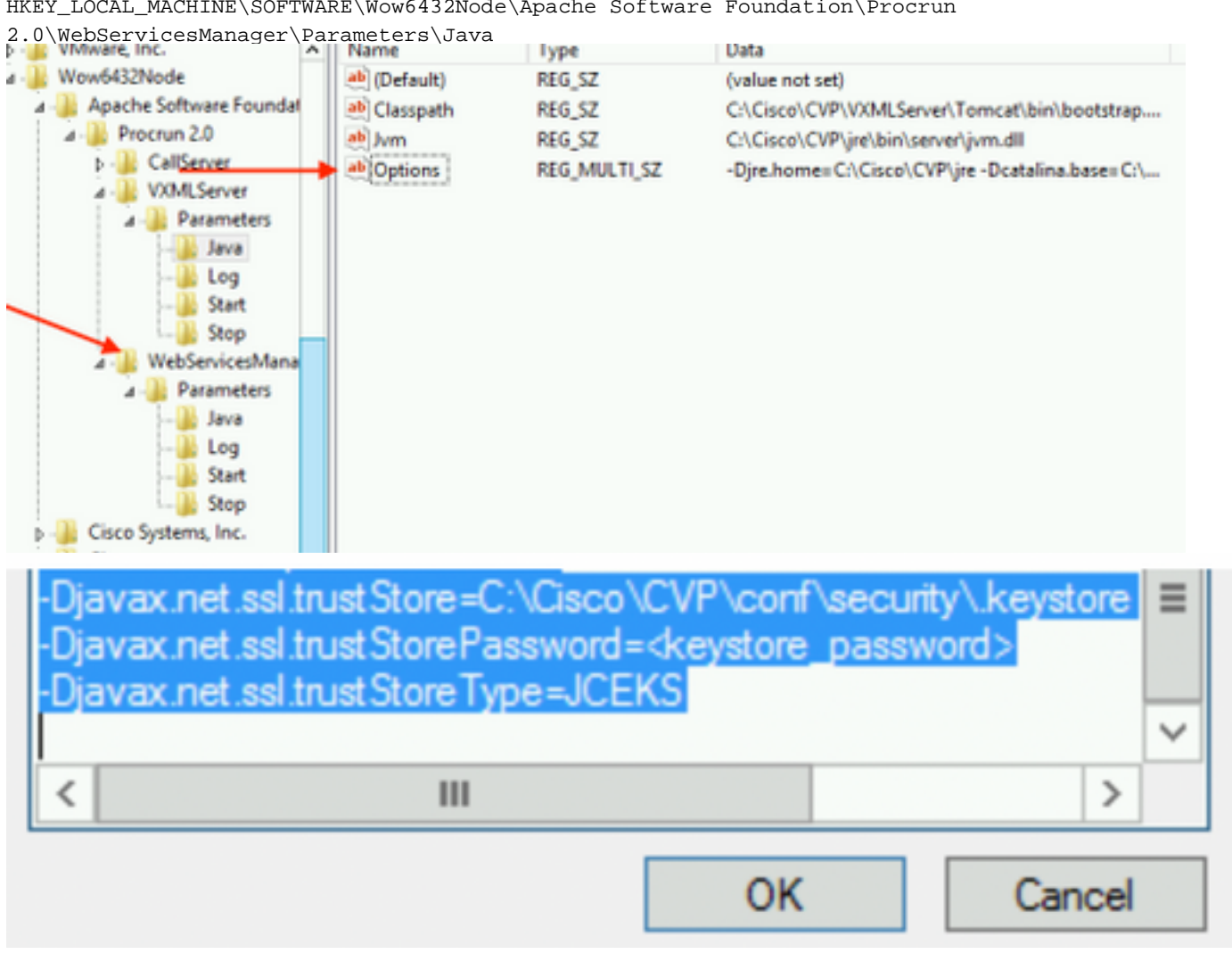

HKEY\_LOCAL\_MACHINE\SOFTWARE\Wow6432Node\Apache Software Foundation\Procrun

11. Configurare JMX di callserver in CVP

c:\cisco\cvp\conf\jmx\_callserver.conf

Aggiornare il file come mostrato e salvarlo

```
com.sun.management.jmxremote.ssl.need.client.auth = true
com.sun.management.jmxremote.authenticate = false
com.sun.management.jmxremote.port = 2098
com.sun.management.jmxremote.ssl = true
com.sun.management.jmxremote.rmi.port = 2097
javax.net.ssl.keyStore = C:\Cisco\CVP\conf\security\.keystore
javax.net.ssl.keyStorePassword = <keystore password>
javax.net.ssl.trustStore=C:\Cisco\CVP\conf\security\.keystore
javax.net.ssl.trustStore=C:\Cisco\CVP\conf\security\.keystore
javax.net.ssl.trustStorePassword=< keystore_password >
javax.net.ssl.trustStoreType=JCEKS
#com.sun.management.jmxremote.ssl.config.file=
```

12. Configurare JMX di VXMLServer in CVP:

#### Passaggio 1.

Vai a

c:\cisco\cvp\conf\jmx\_vxml.conf

Modificare il file come mostrato nell'immagine e salvarlo;

```
com.sun.management.jmxremote.ssl.need.client.auth = true
com.sun.management.jmxremote.authenticate = false
com.sun.management.jmxremote.port = 9696
com.sun.management.jmxremote.ssl = true
com.sun.management.jmxremote.rmi.port = 9697
javax.net.ssl.keyStore = C:CiscoCVPconfsecurity.keystore
javax.net.ssl.keyStorePassword = <keystore password>
```

Passaggio 2.

Eseguire il regedit comando

Aggiungere quanto segue alla chiave Options in

HKEY\_LOCAL\_MACHINE\SOFTWARE\Wow6432Node\Apache Software Foundation\Procrun 2.0\VXMLServer\Parameters\Java

| • 📲 VMware, Inc.              | ^  | Name         | lype         | Data                                            |
|-------------------------------|----|--------------|--------------|-------------------------------------------------|
| 1 - 🎉 Wow6432Node             |    | ab (Default) | REG_SZ       | (value not set)                                 |
| 🛛 - 퉲 Apache Software Foundat |    | ab Classpath | REG_SZ       | C:\Cisco\CVP\VXMLServer\Tomcat\bin\bootstrap    |
| ⊿ - 퉲 Procrun 2.0 🔪           |    | ab Jvm       | REG_SZ       | C:\Cisco\CVP\jre\bin\server\jvm.dll             |
| D - CallServer                |    | ab Options   | REG MULTI SZ | -Djre.home=C:\Cisco\CVP\jre -Dcatalina.base=C:\ |
| ⊿ - 퉲 VXMLServer              |    | - Andrewski  |              | ,                                               |
| A - B Parameters              |    |              |              |                                                 |
| Java                          |    |              |              |                                                 |
| 🏄 Log                         |    |              |              |                                                 |
| Start                         |    |              |              |                                                 |
| Stop                          | -1 |              |              |                                                 |
| ⊿ - WebServicesMana           |    |              |              |                                                 |

| <ul> <li>Dcom.sun.management.config.file=C:\Cisco\CVP\conf\jmx_vxm</li> <li>Djavax.net.ssl.trustStore=C:\Cisco\CVP\conf\security\.keystore</li> <li>Djavax.net.ssl.trustStorePassword=<keystore_password></keystore_password></li> <li>Djavax.net.ssl.trustStoreType=JCEKS</li> </ul> |        |  |  |
|----------------------------------------------------------------------------------------------------|--------|--|--|
| < 111                                                                                                    | >      |  |  |
| OK                                                                                                    | Cancel |  |  |

#### Passaggio 3.

Riavviare il servizio Cisco CVP WebServicesManager.

## Genera certificato client con firma CA per WSM

Accedere al server di chiamata, al server VXML, al server di report o a WSM. Recuperare la password del keystore da *proprietà.protezione* file

#### 1. Generare un certificato firmato dalla CA per l'autenticazione client

| %CVP_HC | )ME% | ∖jre | \bin\keytoo | ol.exe | -storetype  | JCEK | .S -keyst | core | %CVP_HOME | C%\conf\ | security | y∖.keyst | ore | - |
|---------|------|------|-------------|--------|-------------|------|-----------|------|-----------|----------|----------|----------|-----|---|
| genkeyr | bair |      |             |        |             |      |           |      |           |          |          |          |     |   |
| -alias  | <CN  | of   | Callserver  | WSM ce | ertificate> | -v - | keysize   | 2048 | -keyalg   | RSA      |          |          |     |   |

c:\Cisco\CUP\jre\bin>keytool.exe -storetype JCEKS -keystore c:\cisco\cvp\conf\se curity\.keystore -genkeypair -alias CUPA -v -keysize 2048 -keyalg RSA Enter keystore password:

Immettere i dettagli nei prompt e digitare Sì per confermare.

Quando richiesto, immettere la password del keystore, come mostrato nell'immagine;

What is your first and last name? [cisco]: CUPA What is the name of your organizational unit? [cisco]: What is the name of your organization? [cisco]: What is the name of your City or Locality? [Richardson]: richardson What is the name of your State or Province? [Tx]: texas What is the two-letter country code for this unit? [US]: TX Is CN=CUPA, OU=cisco, O=cisco, L=richardson, ST=texas, C=TX correct? [no]: yes Generating 2,048 bit RSA key pair and self-signed certificate (SHA256withRSA) wi th a validity of 90 days for: CN=CUPA, OU=cisco, O=cisco, L=richardson, ST=texas, C=TX Enter key password for <CUPA> (RETURN if same as keystore password): Re-enter new password: [Storing c:\cisco\cvp\conf\security\.keystore]

2.Genera la richiesta di certificato per l'alias

%CVP\_HOME%\jre\bin\keytool.exe -storetype JCEKS -keystore %CVP\_HOME%\conf\security\.keystore certreq -alias <CN of Callserver WSM certificate> -file %CVP\_HOME%\conf\security\jmx\_client.csr c:\Cisco\CUP\jre\bin>keytool.exe -storetype JCEKS -keystore c:\cisco\cup\conf\se curity\.keystore -certreq -alias CUPA -file c:\cisco\cup\conf\security\jmx\_client t.csr Enter keystore password:

#### 3. Firmare il certificato su una CA

**Nota**: seguire la procedura per creare un certificato firmato dalla CA utilizzando l'autorità CA. Scaricare il certificato e il certificato radice dell'autorità CA

#### 4. Copiare nel percorso il certificato radice e il certificato client JMX firmato dalla CA;

 $C:\Cisco\cvp\conf\security\$ 

5. Importare il client JMX firmato dalla CA, utilizzare il comando;

%CVP\_HOME%\jre\bin\keytool.exe -storetype JCEKS -keystore %CVP\_HOME%\conf\security\.keystore import -v -trustcacerts -alias <CN of Callserver WSM certificate> -file %CVP\_HOME%\conf\security\<filename of CA-signed JMX Client certificate>

c:\Cisco\CUP\jre<u>\bin>keytool.exe -storetype JCEKS</u> -keystore c:\cisco\cup\conf\se curity\.keystore -import -v -trustcacerts -alias CUPA -file C:\Cisco\cvp\conf\se curity\jmx\_client.p Enter keystore password: Top-level certificate in reply: Owner: CN=UCCE12DOMAINCA, DC=UCCE12, DC=COM Issuer: CN=UCCE12DOMAINCA, DC=UCCE12, DC=COM Serial number: 13988560817c46bf4bb659624cf6209f Ualid from: Sat Jun 29 21:30:17 PDT 2019 until: Sat Jun 29 21:40:17 PDT 2024 Certificate fingerprints: MD5: 94:82:AC:3F:59:45:48:A9:D3:4D:2C:D7:E0:38:1C:97 SHA1: 88:75:A7:4B:D3:D5:B2:76:B5:59:96:F1:83:82:C2:BB:97:23:8B:16 SHA256: E6:E3:1F:5A:8E:E2:8F:14:80:59:26:64:25:CA:C0:FD:91:E4:F3:EB:9D: E9:21:40:45:45:45:49:00:F1:40:59:26:64:25:CA:C0:FD:91:E4:F3:EB:9D: E9:31:05:62:84:45:66:89:98:F5:AA Signature algorithm name: SHA256withRSA Subject Public Key Algorithm: 2048-bit RSA key Version: 3 Extensions: #1: ObjectId: 1.3.6.1.4.1.311.21.1 Criticality=false 0000: Ö2 01 00 #2: ObjectId: 2.5.29.19 Criticality=true BasicConstraints:[ CA:true PathLen:2147483647 #3: ObjectId: 2.5.29.15 Criticality=false KeyUsage [ **ĎigitalSignature** Key\_CertSign Cr1\_Sign #4: ObjectId: 2.5.29.14 Criticality=false SubjectKeyIdentifier [ KeyIdentifier [ 0000: 78 EF 21 55 BA F9 75 03 0010: D1 F8 57 3E 3A ØA 1D A8 5A 9E 43 B6 x.!U..u.:...Z.C. ..W> is not trusted. Install reply anyway? [no]: ves Certificate reply was installed in keystore lStoring c:\cisco\cvp\conf\security\.keystore]

6. Riavviare il servizio Cisco CVP VXMLServer.

Ripetere la stessa procedura per il server di report.

Genera certificato client con firma CA per Operations Console (OAMP)

Accedere al server OAMP. Recuperare la password del keystore dal file security.properties

**1.** Genera un certificato firmato dalla CA per l'autenticazione client con il servizio WS-Management del server di chiamata

alias <CN of Callserver WSM certificate> -v -keysize 2048 -keyalg RSA :\Cisco\CUP\jre\bin>keytool.exe -storetype JCEKS -keystore c:\cisco\cup\conf\se curity\.keystore -genkeypair -alias CVPA -v -keysize 2048 -keyalg RSA Enter keystore password: What is your first and last name? [Unknown]: CVPOAMP #hat is the name of your organizational unit?
[Unknown]: cisco /hat is the name of your organization? [Unknown]: cisco /hat is the name of your City or Locality? [Unknown]: richardson /hat is the name of your State or Province? [Unknown]: texas What is the two-letter country code for this unit? [Unknown]: TX [s\_CN=CUPOAMP, OU=cisco, O=cisco, L=richardson, ST=texas, C=TX correct? [no]: yes Generating 2,048 bit RSA key pair and self-signed certificate (SHA256withRSA) wi th a validity of 90 days for: CN=CUPOAMP, OU=cisco, O=cisco, L=richardson, ST=texas, C=TX Enter key password for <CUPA> CRETURN IS same as keystore password): Re-enter new password: Storing c:\cisco\cvp\conf\security\.keystore]

2.Genera la richiesta di certificato per l'alias

%CVP\_HOME%\jre\bin\keytool.exe -storetype JCEKS -keystore %CVP\_HOME%\conf\security\.keystore certreq

-alias <CN of Callserver WSM certificate> -file %CVP\_HOME%\conf\security\jmx.csr

::\Cisco\CUP\jre\bin>keytool.exe -storetype JCEKS -keystore c:\cisco\cup\conf\se curity\.keystore -certreq -alias CUPA -file c:\cisco\cup\conf\security\jmx.csr inter keystore password: inter key password for <CUPA> Jarning: The JCEKS keystore uses a proprietary format. It is recommended to migrate to PK S12 which is an industry standard format using "keytool -importkeystore -srckey

**3.**Firmare il certificato su una CA. Seguire la procedura per creare un certificato firmato dalla CA utilizzando l'autorità CA. Scaricare il certificato e il certificato radice dell'autorità CA

**4.**Copiare il certificato radice e il certificato client JMX firmato dalla CA in C:\Cisoc\cvp\conf\security\

5.Importare il certificato radice utilizzando questo comando;

 $CVP_HOME \jre\bin\keytool.exe -storetype JCEKS -keystore <math display="inline">CVP_HOME \conf\security\.keystore - import -v -trustcacerts$ 

-alias root -file %CVP\_HOME%\conf\security\<filename\_of\_root\_cert>

Quando richiesto, immettere la password del keystore. **AtTrust this** certificateprompt, *digitare Yes*, come mostrato nell'immagine,

:\Cisco\CUP\jre\hin>keytool\_exe\_\_storetype\_JCEKS\_\_keystore\_c:\cisco\cvp\conf\se urity\.keystore\_\_import\_v\_\_trustcacerts\_\_alias\_root\_\_file\_c:\cisco\cvp\conf\se urity\root.cer Inter keystore password: Owner: CN=UCCE12DOMAINCA, DC=UCCE12, DC=COM Issuer: CN=UCCE12DOMAINCA, DC=UCCE12, DC=COM Serial number: 13988560817c46bf4bb659624cf6209f Valid from: Sat Jun 29 21:30:17 PDT 2019 until: Sat Jun 29 21:40:17 PDT 2024 Certificate fingerprints: MD5: 94:82:AC:3F:59:45:48:A9:D3:4D:2C:D7:E0:38:1C:97 SHA1: 88:75:A7:4B:D3:D5:B2:76:B5:59:96:F1:83:82:C2:BB:97:23:8B:16 SHA256: E6:E3:1F:5A:8E:E2:8F:14:80:59:26:64:25:CA:C0:FD:91:E4:F3:EB:9D: 9:31:05:62:84:45:66:89:98:F5:AA ignature algorithm name: SHA256withRSA ubject Public Key Algorithm: 2048-bit RSA key lersion: 3 xtensions: H: ObjectId: 1.3.6.1.4.1.311.21.1 Criticality=false 1000: 02 01 00 . . . 2: ObjectId: 2.5.29.19 Criticality=true lasicConstraints:[ CA:true PathLen:2147483647 3: ObjectId: 2.5.29.15 Criticality=false (eyUsage\_l **DigitalSignature** Key\_CertSign Cr1\_Sign 4: ObjectId: 2.5.29.14 Criticality=false ubjectKeyIdentifier [ KeyIdentifier [ 1000: 78 EF 21 55 BA F9 75 03 3A 0A 1D 1 1010: D1 F8 57 3E x.!U..u.:...Z.C. 3A ØA 1D A8 5A 9E 43 B6 ..W> rust this certificate? [no]: yes ertificate was added to keystore yes Storing c:\cisco\cvp\conf\security\.keystore] larning: The JCEKS keystore uses a proprietary format. It is recommended to migrate to PK S12 which is an industry standard format using "keytool -importkeystore -srckey tore c:\cisco\cvp\conf\security\.keystore -destkeystore c:\cisco\cvp\conf\secur

#### 6. Importare il certificato client JMX firmato dalla CA di CVP

%CVP\_HOME%\jre\bin\keytool.exe -storetype JCEKS -keystore %CVP\_HOME%\conf\security\.keystore import -v -trustcacerts -alias <CN of Callserver WSM certificate> -file %CVP\_HOME%\conf\security\<filename\_of\_your\_signed\_cert\_from\_CA> :\Cisco\CUP\jre\bin>keytool.exe -storetype JCEKS -keystore c:\cisco\cvp\conf\se urity\.keystore -import -v -trustcacerts -alias CUPA -file c:\cisco\cvp\conf\se urity\jmx.p7b nter keystore password: eystore password is too short - must be at least 6 characters inter keystore password: eystore password for <CUPA> ertificate reply was installed in keystore Storing c:\cisco\cvp\conf\security\.keystore] larning: 7. Riavviare il servizio Cisco CVP OPSConsoleServer.

8. Accedere a OAMP. Per abilitare la comunicazione protetta tra OAMP e Call Server o server VXML, selezionare Gestione dispositivi > Call Server. Selezionare la casella di controllo Attiva comunicazione protetta con la console Operazioni. Salvare e distribuire sia Call Server che VXML Server.

| Hostname: *                                         | сура |
|-----------------------------------------------------|------|
| Description:                                        |      |
| Enable secure communication with the Ops console: 1 |      |

9. Eseguire il comando regedit.

 $\label{eq:hkey_local_MACHINE\SOFTWARE\Wow6432Node\Apache\Software\Foundation\Procrun\2.0\OPSConsoleServer\Parameters\Java.$ 

#### Aggiungere quanto segue al file e salvarlo

-Djavax.net.ssl.trustStore=C:\Cisco\CVP\conf\security\.keystore -

| Djavax.net.ssl.trustStorePassword= -Djavax.net.ssl.t                                                                                                    | ustStoreType=JCEK |   |  |  |  |
|----------------------------------------------------------------------------------------------------|-------------------|---|--|--|--|
| Djavax.net.ssl.keyStore=C:\Cisco\CVP\conf\secunty\.keystore<br>Djavax.net.ssl.keyStorePassword=)aASYJC*y{4t,17@wyW1VwG<br>Djavax.net.ssl.keyStoreType=JCEKS<br>Djavax.net.ssl.trustStore=C:\Cisco\CVP\conf\security\.keystore<br>Djavax.net.ssl.trustStorePassword= <keystore_password><br/>Djavax.net.ssl.trustStoreType=JCEKS</keystore_password> |                   |   |  |  |  |
| < 111                                                                                                    | >                 |   |  |  |  |
| C                                                                                                    | K Cancel          | _ |  |  |  |

## Verifica

Connettere il server di chiamata CVP, il server VXML e il server di reporting dal server OAMP. Eseguire operazioni quali il salvataggio e la distribuzione o il recupero dei dettagli del database (server di reporting) o qualsiasi azione da OAMP a Call/vxml/server di reporting.

## Risoluzione dei problemi

Al momento non sono disponibili informazioni specifiche per la risoluzione dei problemi di questa configurazione.